高校英语应用能力 B 级考试网报系统学生操作手册

## 前台:考生报名系统

网址: <u>https://pretco.gxeea.cn:7500/</u>

操作流程

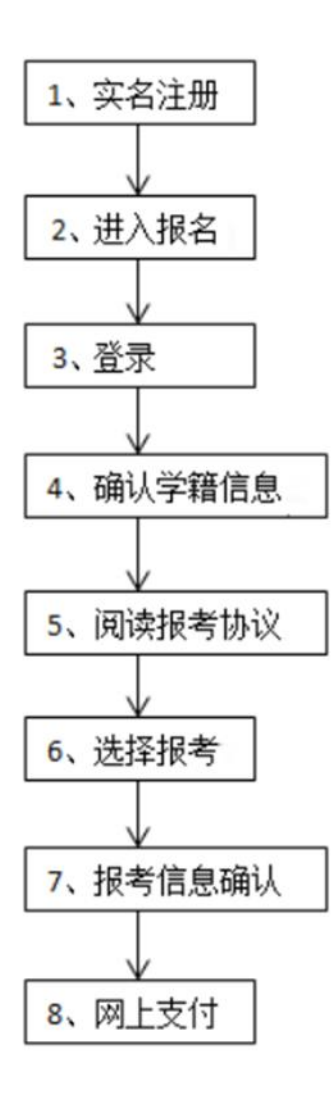

## 1. 考生前台注册

- 1) 进入考生前台报名网站: https://pretco.gxeea.cn:7500/
- 2) 点击"新用户注册"按钮

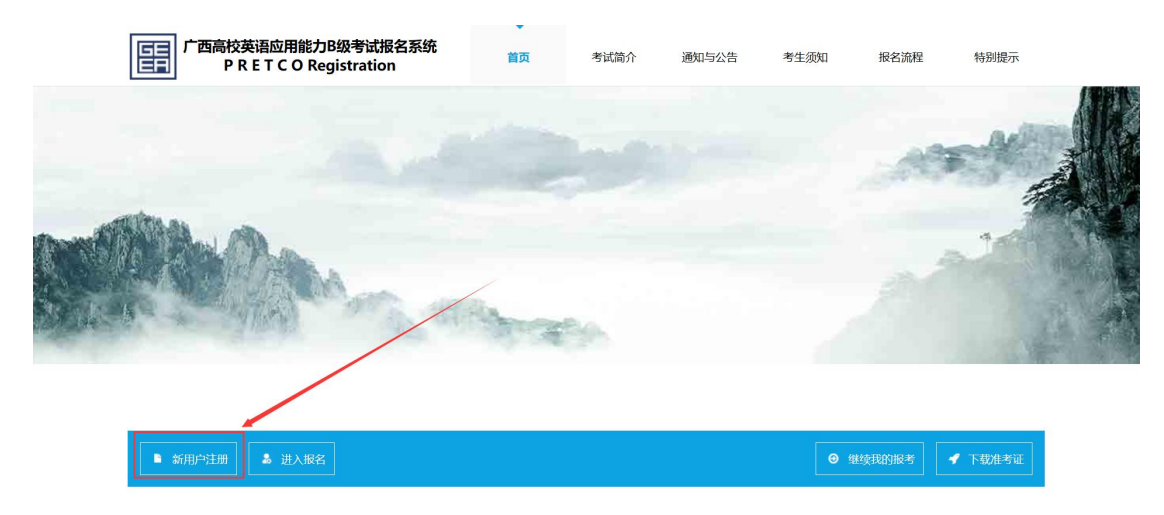

3)

在考生注册页面填写考生注册信息

考生注册

## 注意: 1.请使用IE10及以上版本浏览器或者火狐浏览器进行用户注册。

2.必须实名注册,以下五项须填写正确,提交后不可更改。

| 考生姓名      | <u><u> </u></u>                                                                                                    |    |
|-----------|----------------------------------------------------------------------------------------------------|----|
| 性别        | ●男 ○女                                                                                                    |    |
| 证件类型      | 居民身份证(仅限大陆籍普通考生) ~                                                                                                    |    |
| 证件号码      | ■ 请输入与证件类型相符的证件号码                                                                                                    |    |
| 出生日期      | <b>益</b> 请输入出生日期                                                                                                    |    |
|           |                                                                                                    |    |
| 手机号码      | D 11位手机号码                                                                                                    |    |
| 电子邮箱      | ◎ 电子邮箱                                                                                                    |    |
|           | 注意: 1.电子邮箱必须验证, 验证成功后作为系统的用户名登录使用。                                                                                     |    |
|           | 2.如果使用QQ邮箱接收不到验证码,请使用其他邮箱进行注册。                                                                                         |    |
|           |                                                                                                    |    |
| 验证码       | □□□□ 请输入邮箱验证码 获 <b>取邮箱验证码</b>                                                                                          |    |
| 验证码       | □□□□ 请输入邮箱验证码 获取邮箱验证码                                                                                                  |    |
| 验证码<br>密码 | <ul> <li>■ 请输入邮箱验证码</li> <li>         获取邮箱验证码     </li> <li>         8-15位长度(区分大小写);密码中同时含有:大写字母、小写字母、     </li> </ul> | 弱中 |

4) 勾选阅读协议,点击"立即注册"按钮

🗹 除了本报名网站发送的提示邮件(短信、电话)以外,我同意接收来自报名和考 试的组织方(包括其采用的第三方服务平台)的关于考试相关活动的邮件、短信 或电话通知。 我已阅读并同意《注册协议》 已有账号? 点击登录

证件号码占用申诉

| 5) | 注册完成后, | 点击" | 进入报名" | 按钮, |
|----|--------|-----|-------|-----|

立即注册

P R E T C O Registration

|                                          |      | ✔ 下载准考证 |    |
|------------------------------------------|------|---------|----|
| 点击完报名按钮后,如果此时学生还没有登录,可以在此页面点击            | "登录" | 按钮      |    |
| 广西高校英语应用能力B级考试报名系统<br>PRETCORegistration |      | 前往▼     | 要录 |

6) 进入登录页面,输入用户名和密码,点击"立即登录"按钮,完成登录

|                                         |                                                                                                    | 2018年9月7日 星期五 |
|-----------------------------------------|----------------------------------------------------------------------------------------------------|---------------|
| 广西高校英语应用能力B级考试报名系<br>PRETCORegistration | 统                                                                                                    |               |
|                                         | 考生登录                                                                                                    |               |
|                                         | ▲ 请输入已验证的邮箱                                                                                                    |               |
|                                         | ▲ 密码(区分大小写)                                                                                                    |               |
|                                         | 验证码(不区分大小写) 多い了 点击此处照新                                                                                               |               |
|                                         | □ 记住密码 2 忘记登录账号? 3 忘记感码 → + H028 =                                                                                   |               |
|                                         | 2月账号? 点面注册                                                                                                    |               |
|                                         | <ul> <li>验证码(不区分大小写)</li> <li>記住無碍</li> <li>2 忘記登録账号2 3 忘記密码</li> <li>2 立即受录</li> <li>2 本印受录</li> <li>3 本</li> </ul> |               |

7) 学生忘记密码

考生登录

|         | ▲ 请输入已验证的邮箱                 |            |
|---------|-----------------------------|------------|
|         | ● 密码(区分大小写)                 |            |
|         | 验证码(不区分大小写)                 | 8点击山外刷新    |
|         | □ 记住密码 忘记登录账号? 忘记密码?        |            |
|         | 立即登录                        |            |
|         | 没有账号? 点击注册                  |            |
|         | 找回密码                        |            |
|         |                             |            |
| 0       | 2                           |            |
| 验证      | 重置密码                        | 完          |
|         |                             |            |
|         | 请选择验证方式  邮箱                 | ~          |
|         | ☑ 请输入注册时的邮箱                 |            |
|         | 验证码                         | N          |
|         | JTMA J                      | ▶ 点击此处刷新   |
|         | 返回登录页 发送邮件验试                | Ш.         |
| 输入邮箱和验i | 正码后点击发送邮件链接                 |            |
|         | 找回密码                        |            |
|         |                             |            |
| 0       | 2                           | 3          |
| 验证      | 重置密码                        | 完成         |
|         |                             |            |
| 修改      | 攻密码链接已经发送至您的邮箱,请去您的邮        | 箱查看!半小时有效。 |
|         | 返回登录                        |            |
| 把这个链接给  | λ 到 地 址 栏 . 就 可 以 修 改 察 码 了 |            |

武志莹 您好,

| 根据您的请求,请点击http://enroll.gxeea.cn:7501/naga/login/forget?randomCode=909c92074d5718c34f7091bf270510f15af264210f5c95 |
|----------------------------------------------------------------------------------------------------|
| 修改您的登录密码。如果链接不能自动跳转,请尝试拷贝以上链接至浏览器的地址栏访问网页。                                                                        |
| 为了保障您的账户安全,本链接自邮件发出后0.5小时内有效。链接失效后,若需修改密码,您需要重新到网站申请。                                                             |
| 如果修改密码申请不是由您发出,建议您到网站登录后检查您的账户安全性并修改密码,以保障您的账户安全。                                                                 |

8) 忘记账号

考生登录

| -    | 请输入   | 已验证的邮箱     |       |        |
|------|-------|------------|-------|--------|
|      | 密码(区  | (分大小写)     |       |        |
| 验证   | 码(不区分 | 计小写)       | 755c  | 点击此处刷新 |
| 口 i2 | 住密码   | 忘记登录账号?    | 忘记密码? |        |
|      |       | 立即登录       |       |        |
|      |       | 没有账号? 点击注册 |       |        |

点击忘记账号链接,进入修改账号页面

申请信息

| 真实姓名*          | ▲ 请输入真实姓名         |
|----------------|-------------------|
| 性别*            | ○男 ●女             |
| 证件类型*          | 居民身份证 (仅限大陆籍普通考生) |
| 证件号码*          | ■ 请输入注册时的证件号码     |
| 用于接收信息的邮箱*     | ☑ 请输入用于接收信息的邮箱    |
| 上传照片(手持证件的照片)* | 浏览 未选择文件。         |
| 示意图            | <b>7</b> 确保证件信息清楚 |
| 返              | 回登录页 确定           |

点击"确定"按钮即可。

## 2. 考生前台报名

- 1) 进入考生前台报名网站: https://enroll.gxeea.cn:7501/naga/login/new, 且登录成功。
- 2) 点击"进入报名"按钮

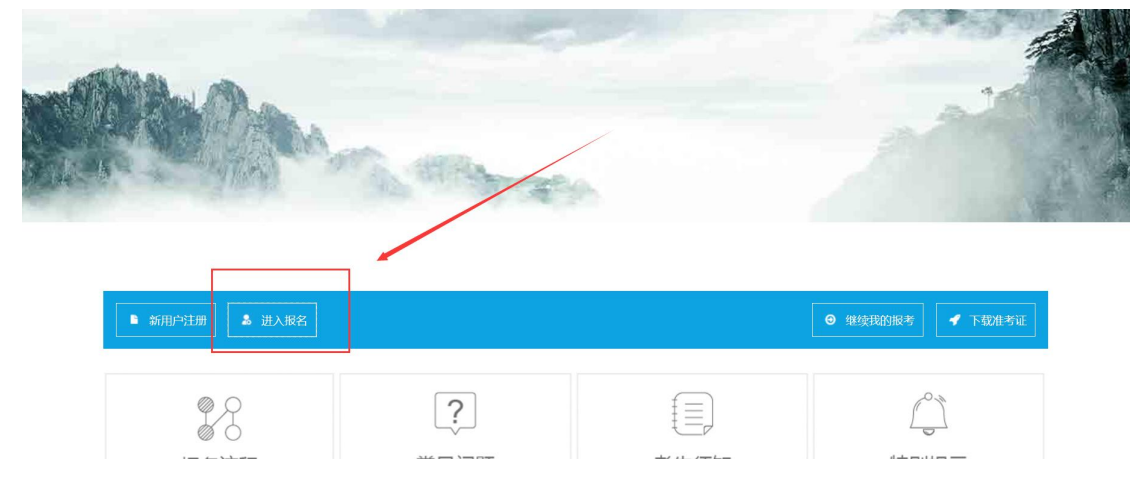

3) 确认学籍信息,并点击"继续报考"按钮

在学籍信息页面确认学籍信息,确认无误后勾选页面下方的"我已确认以上信息无误"信息,并点击"继续报考"按

| 钮。    |     |   |     |  |
|-------|-----|---|-----|--|
| +II a | ETT | £ |     |  |
|       | ΕΠ  | H | 1 0 |  |

| 广西高校英语应用<br>PRETC | 能力B级考试报名系统<br>O Registration                                      |
|-------------------|-------------------------------------------------------------------|
| 肥片                |                                                                   |
| 院系                | <b>方端弦</b>                                                        |
| 学籍所在校             | (Trans or )                                                       |
| 报名学校              | 1 Million (1981)                                                  |
|                   | 路已伸认以上信息无误。<br>如果以上信息有误威为空,不得报考,应立即联系学校。使用错误信息报考,错误信息将不可更改。<br>返回 |

4) 阅读报考协议,并点击"同意"按钮

| 用能力B级考试报名系统<br>C O Registration                                                                      |
|----------------------------------------------------------------------------------------------------|
| 6.考出本人獲解并同意,在程店成功后,因本同站系统出现问题影响考出本人委加考试,本同站可能提供的利借价很予帮助安持重新预告就全都通过预告费,不承担任何其它进考责任。                   |
| 7. 考生本人應解共同意,考生最终委加考试的考点和时间以考生很取的准考证上注明的考点和时间为准。<br>8. 很希想序如有任何变化,请以本同站公告方准。                         |
| 9.本程名同站所收真的考生个人信息数据仅用于B级考试很名。考生同意广西据生育试院检考表流程获知、处理、存储本人信息数据。                                         |
| 10. 已阅读并且进物地理解了广西赛校奖语能力B级滞试的有关规定和纪律赛求,愿意在考试中自觉運守这些规定,保证按规定的程序和要求参加考试,如有进民,自愿按《国家教育考试进机处理办法》有关条款接受处理。 |
| 11. 遂守广百系校英语经力B很考试有关很名规定,不再重作领,不仿遗、使用银证明、银证书。如考遗民,首<br>席校规定接受处理。                                     |
| 12. 展队布括工作人员和显布教师管理,首党遵守审试纪律,审试该实守信,不迭现,不作弊。                                                         |

5) 选择报考科目,并点击"报考信息确认"按钮

| 认" | 按钮 | 在选择<br>。 | 报考页面      | 面勾选报考科目信                        | 息,并勾选            | "我己阅读并同意  | 《报考协议和考生              | <b></b> | , 然后点击  | "下一步: | 报考信息确 |
|----|----|----------|-----------|---------------------------------|------------------|-----------|-----------------------|---------|---------|-------|-------|
|    |    | E        | 广西高杉<br>P | 英语应用能力B级考<br>R E T C O Registra | 试报名系统<br>ition   |           |                       |         |         |       |       |
|    |    |          |           |                                 |                  | 体探旋注象     | 3                     |         |         |       |       |
|    |    |          |           |                                 |                  | 291-612/3 | 8210                  |         |         |       |       |
|    |    |          | 选择        | 科目                              |                  | 考点        | 考试日期                  | 状态      | 价格(RMB) |       |       |
|    |    |          | 1 🖉       | 英语应用能力B级考试                      | st.              | 1.000     | And the second second | 可报考     | 1.01    |       |       |
|    |    |          |           | -                               | 3 <del>下 #</del> |           | 并同意《服考协议和考生观如》        |         |         |       |       |

不同意同意

6) 确认报考信息,并点击"支付费用"按钮

| 钮。 | 在报考信息确认页面            | 确认报考信息,确认报考信息无误后勾选"我己确认以  | 上信息无误"信息, | 并点击"下一步: | 支付费用"按 |
|----|----------------------|---------------------------|-----------|----------|--------|
|    | 「古高校英语应用能<br>PRETCOF | 力B级考试报名系统<br>Registration |           |          | Ì      |
|    | 741*:                | 3                         |           |          |        |
|    | 入学年份*:               | 15                        |           |          |        |
|    | 年级*:                 | 02                        |           |          |        |
|    | 皖系*:                 | 外语系                       |           |          |        |
|    | 专业+:                 | 英语                        |           |          |        |
|    | 班级*:                 | 1101                      |           |          |        |
|    | 电子邮箱:                | 2007 Changes              |           |          |        |
|    |                      | 据已确认以上结整无限 🗵<br>下一步改计图图   |           |          |        |

7) 点击"立即支付"按钮

|                |         |    | dal+   |
|----------------|---------|----|--------|
|                | -       |    | abit   |
| 4949<br>(1997) | archit. |    |        |
| f 1.00         | 1       |    | ¥ 1.00 |
|                |         | 应付 | ¥ 1.00 |
|                |         |    | 应时     |

| 立態支付 |
|------|

8) 用支付宝扫描二维码,并进行支付

2、用支付宝或者微信扫描二维码进行支付,支付成功后到个人中心我的报考下查看报名状态。

|                                       |                                          |                                   |                            |         | 前往 • 张三                       | 退出  |
|---------------------------------------|------------------------------------------|-----------------------------------|----------------------------|---------|-------------------------------|-----|
| 广西高校英语应用能力B级考试报<br>PRETCORegistration | 名系统                                      |                                   |                            |         |                               |     |
|                                       |                                          |                                   |                            |         |                               |     |
| 订单已提交,待支付                             | 金额1元                                     |                                   |                            |         |                               |     |
| 订单号:B06201808                         | 82700000000                              |                                   |                            |         |                               |     |
| 二维码:                                  |                                          |                                   |                            |         |                               |     |
| 回然影响回                                 |                                          |                                   |                            |         |                               |     |
|                                       |                                          |                                   |                            |         |                               |     |
|                                       |                                          |                                   |                            |         |                               |     |
|                                       |                                          |                                   |                            |         |                               |     |
|                                       |                                          |                                   |                            |         |                               |     |
|                                       |                                          |                                   |                            |         |                               |     |
| 一<br>广西高校英语应用能力B级考试报名                 | 5系统                                      |                                   |                            | 我的      | 的报考费用管理用                      | 户管理 |
| P R E T C O Registration              |                                          |                                   |                            |         |                               |     |
| 订单明细 历史词                              | 订单                                       |                                   |                            |         |                               |     |
|                                       |                                          |                                   |                            |         |                               |     |
| 报考科目                                  | to Ecrit                                 |                                   |                            | 449-10- |                               |     |
|                                       | 考点省称                                     | 考试日期                              | 里的(KMD)                    | N.S     | 操作                            |     |
| 2018-08-20 21:44:48                   | 考点石称                                     | 考试日期<br>高校英语                      | 单矿(KMD)<br>脑用能力考试          | 1/25    | 操作                            |     |
| 2018-08-20 21:44:48                   | 考点名称<br>订单号: 00001110100000111           | 考试日期<br>高校英语                      | 甲矿(KMD)<br>脑用能力考试          | 17.83   | 操作<br>下载微爽凭证                  |     |
| 2018-08-20 21:44:48<br>英语应用能力B级考试     | 考加品が<br>订单号: decaeronarioseenen<br>いて知らせ | 考试日期<br>高校英语<br>2018.08.25 上<br>午 | 单时(KMB)<br>图应用能力考试<br>1.00 | 报名成功    | 操作<br>下载激表练证<br>下载注考证<br>报案详情 |     |